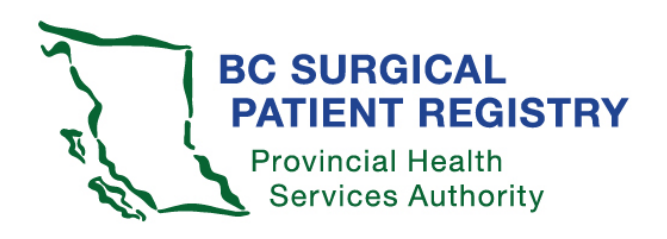

## Surgical Patient Registry (SPR) v4.0

## Access Instructions for Surgeons

December 7, 2017 Version 1.3

## How to access SPR data

- Complete the SPR request access form found on the SPR health professionals website. <u>http:/phsa.ca/health-professionals/professional-resources/bc-surgical-patient-registry</u>
- 2. Submit completed form to your health authority SPR administrator:

| Health authority              | HA SPR<br>administrator | Phone                          | Email                           |
|-------------------------------|-------------------------|--------------------------------|---------------------------------|
| Fraser Health                 | Ghalib Rajan            | 604-897-<br>9496               | ghalib.rajan@fraserhealth.ca    |
| Interior Health               | Connor Paul             |                                | Connor.Paul@interiorhealth.ca   |
| Island Health                 | Brenda<br>Ottosen       | 250-370-<br>8111 Ext<br>13622  | Brenda.Ottosen@viha.ca          |
| Northern Health               | Sue<br>Rasmussen        | 250-649-<br>7173               | Sue.Rasmussen@northernhealth.ca |
| PHSA (BC<br>Cancer)           | Anthony<br>Slowey       | 604-877-<br>6000 Ext<br>672340 | aslowey@bccancer.bc.ca          |
| PHSA (C&W)                    | Amin Mardan             | 604-875-<br>2000 Ext<br>5910   | amardan@phsa.ca                 |
| VCH/Providence<br>Health Care | Jeanette<br>Kuper       | 604-806-<br>9300               | Jeanette.Kuper@vch.ca           |

- The health authority SPR administrator will submit your completed request form to SPR central office. SPR central office will assign your SPR access and email you when complete.
- 4. Log into your health authority/hospital intranet with your usual health authority username and password.
- 5. Enter this URL into your work station web browser: https://spr.healthbc.org/SPR/Shared/AcceptPolicy.aspx
- 6. Enter your health authority domain\username (e.g., SFHR\janedoe) and your health authority system/Windows password.

| Connect to sprte | st.phsa.ca          | ? ×    |
|------------------|---------------------|--------|
|                  |                     |        |
| phsapng.ca       |                     |        |
| User name:       | 2                   | •      |
| Password:        |                     |        |
|                  | 🗖 Remember my passw | ord    |
|                  |                     |        |
|                  | ОК                  | Cancel |

7. Next, you will see the SPR access policy screen shown below. Be sure to read the terms of agreement. Click "I agree" to enter the system.

|                                                                                                    | 37                                                                                                    | B.C.<br>Secure Web Services                                                                                                    |                                                                                          |
|----------------------------------------------------------------------------------------------------|----------------------------------------------------------------------------------------------------|----------------------------------------------------------------------------------------------------|------------------------------------------------------------------------------------------|
|                                                                                                    | (A)                                                                                                    | User Security                                                                                                    |                                                                                          |
| employees is strict                                                                                 | y agencies AUT<br>ly prohibited.                                                                        | All transactions are monito                                                                                                    | r their authorized<br>ared, logged and                                                   |
| employees is strict<br>reviewed. Legal activ<br>without prior approv<br>UNAUTHORIZED OR U           | y agencies AUT<br>ly prohibited.<br>on will be take<br>al from PHSA A<br>NLAWFUL PURP                   | HURIZED BY PHSA IN WRITING o<br>All transactions are monito<br>in against any person accessin<br>AND THOSE WHO UTILIZE THE I<br>OSES.                                           | or their authorized<br>ored, logged and<br>g the information<br>INFORMATION FOR          |
| employees is strict<br>reviewed. Legal acti<br>without prior approv<br>UNAUTHORIZED OR U            | y agencies AUT<br>ly prohibited,<br>on will be take<br>al from PHSA A<br>NLAWFUL PURP                   | HURIZED BY PHSA IN WRITING o<br>All transactions are monito<br>in against any person accessin<br>AND THOSE WHO UTILIZE THE I<br>OSES.<br>LOGON                                  | r their authorized<br>ored, logged and<br>g the information<br>INFORMATION FOR           |
| employees is strict<br>reviewed. Legal activ<br>without prior approv<br>UNAUTHORIZED OR U<br>Log me | y agencies AUT<br>ly prohibited.<br>on will be take<br>ral from PHSA /<br>NLAWFUL PURP<br>onto the Surg | AURIZED BY PHSA IN WRITING o<br>All transactions are monito<br>in against any person accessin<br>AND THOSE WHO UTILIZE THE I<br>OSES.<br>LOGON<br>ical Patient Registry Applica | r their authorized<br>ored, logged and<br>g the information<br>INFORMATION FOR<br>Ation. |
| employees is strict<br>reviewed. Legal acti<br>without prior approv<br>UNAUTHORIZED OR U<br>Log me  | y agencies AUT<br>ly prohibited.<br>on will be take<br>ral from PHSA A<br>NLAWFUL PURP<br>onto the Surg | HORIZED BY PHSA IN WRITING o<br>All transactions are monito<br>in against any person accessin<br>AND THOSE WHO UTILIZE THE I<br>OSES.<br>LOGON<br>ical Patient Registry Applica | r their authorized<br>red, logged and<br>g the information<br>INFORMATION FOR<br>ation.  |
| employees is strict<br>reviewed. Legal acti<br>without prior approv<br>UNAUTHORIZED OR U<br>Log me  | y agencies AUT<br>ly prohibited.<br>on will be take<br>ral from PHSA A<br>NLAWFUL PURP<br>onto the Surg | HURIZED BY PHSA IN WRITING o<br>All transactions are monito<br>in against any person accessin<br>AND THOSE WHO UTILIZE THE I<br>OSES.<br>LOGON<br>ical Patient Registry Applica | or their<br>ored, lo<br>g the in<br>INFORM<br>ation.                                     |

8. To view any SPR data you must agree to the surgeon information sharing agreement. This agreement was reviewed and approved by Doctors of BC. Review this information carefully and click either "*I agree*" to continue or "*I disagree*" to discontinue. *If you agree, you will only be asked this the first time you log into SPR.* 

| SPR Surgeon Access Agreement                                                                                                    |          |
|----------------------------------------------------------------------------------------------------|----------|
| B.C.<br>Secure Web Services<br>User Security                                                                                                    |          |
| Dear Surgeon,                                                                                                    | <u>^</u> |
| Before you will be able to access your personal wait time surgical data, you<br>will need to read and approve an Information Sharing Agreement (ISA) between<br>the PHSA (Data Steward) and yourself, the Surgeon.            |          |
|                                                                                                    |          |
| BRITISH COLUMBIA SURGICAL PATIENT REGISTRY<br>Provider Information-Sharing Agreement                                                                                                    |          |
| THIS AGREEMENT is made as of the 25th day of January, 2010.<br>BETWEEN:<br>PROVINCIAL HEALTH SERVICES AUTHORITY, a society with an office at #700 - 1380<br>Burrard Street, Vancouver, BC V6Z 2H3<br>("Data Steward")<br>AND: |          |
| · · · · · · · · · · · · · · · · · · ·                                                                                                    |          |
| ("Provider")                                                                                                    |          |
| WHEREAS:                                                                                                    | ~        |
| LOGON                                                                                                    | _        |
| Log me onto the Surgical Patient Registry Application.                                                                                                    | _        |
| I disagree I agree                                                                                                    |          |
| © Copyright 2008, PHSA. All rights reserved.                                                                                                    |          |

9. You will now see the menu. Click on Reports.

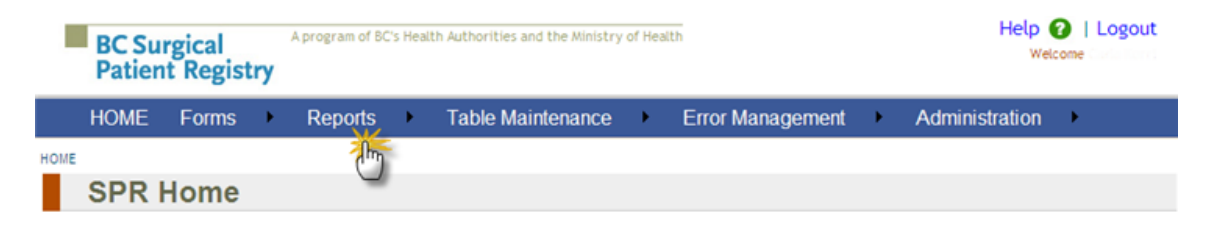

The BC Surgical Patient Registry is a provincial system that collects information about patients waiting for and receiving surgery in British Columbia. The purpose of the program is to provide more accurate and complete information for surgeons, hospitals and the Ministry of Health Services to improve surgical services for the people of BC. The BC Surgical Patient Registry is a joint program of the regional health authorities, the Provincial Health Services Authority (PHSA) and the Ministry of Health Services, and is managed by the PHSA.

The majority of Data for the Surgical Patient Registry is automatically received from the OR booking Systems in each health authority. Patient priority for sugery is identified through the specialty specific patient condition and diagnosis descriptions that are submitted by the Surgeon on the OR booking form.

10. Under Reports, select Advanced Reporting and Analysis, then SPR Data Mart.

| BC Surgical<br>Patient Registry |                   | try                      | A program of BC's Health Authorities and the Ministry of Health |                                                  |                                       |                                                |             |                       |        |           |
|---------------------------------|-------------------|--------------------------|-----------------------------------------------------------------|--------------------------------------------------|---------------------------------------|------------------------------------------------|-------------|-----------------------|--------|-----------|
|                                 | HOME              | Forms                    | •                                                               | Reports                                          | •                                     | Table Maintenance                              | )           | Error Managemen       | . •    | Admir     |
| HOME                            |                   |                          |                                                                 | All Reports<br>Advanced                          | Rep                                   | orting and Analysis                            | ,           | SPR Data Mart         |        |           |
|                                 | SPR               | Home                     |                                                                 | Audit Rep                                        | orts                                  |                                                | ł           | 2 Im                  |        |           |
|                                 | The BC<br>receivi | Surgical I<br>ng surgery | Patie<br>/ in B                                                 | Operation<br>Operation<br>Processin<br>Surgeon R | orts<br>al Re<br>g Re<br>Repo<br>nota | eports<br>ports<br>rts<br>. The purpose of the | <pre></pre> | llects information ab | out pa | atients w |

11. You should now see this page Data Mart home page.

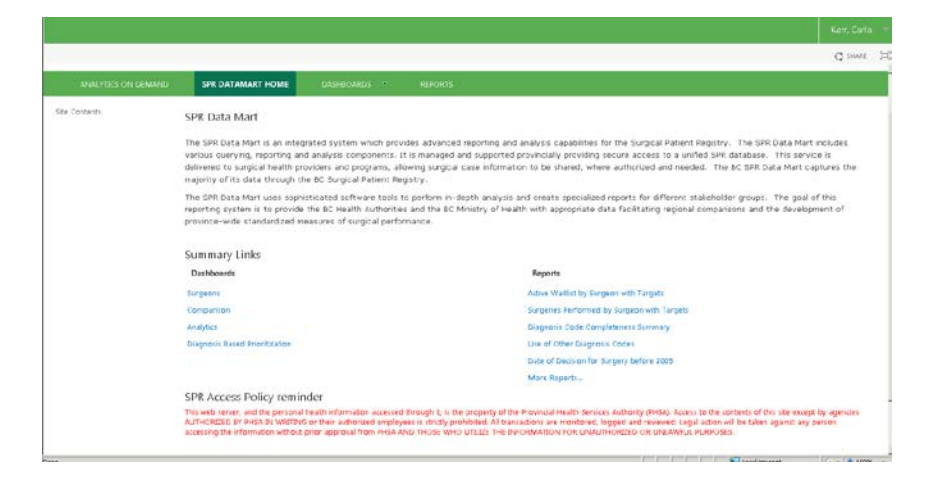

## Troubleshooting checklist

If you are experiencing difficulties accessing the SPR, review the checklist below:

- ✓ You have entered the correct URL into the web browser.
- ✓ You are working from a secure workstation within your health authority.
- ✓ If working from your office, you are required to use a VPN issued by your health authority IMITS/service desk.
- ✓ You are entering the correct health authority domain\username and your health authority password.

If you still cannot access the SPR, please contact the SPR central office at <u>SPROffice@phsa.ca</u> or 250-519-5702 for assistance.